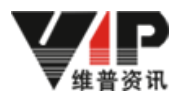

# 机构版 维普论文检测系统

# 通用操作手册

# (学生)

## 2023年3月

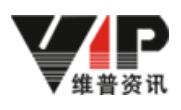

#### 目录

| 1系统登录          | 3 |
|----------------|---|
| 1.1 登录网址       | 3 |
| 2 基础信息管理       | 4 |
| 2.1账号管理        | 4 |
| 2 1 1 我的账号     | 4 |
| 3 论文检测         | Δ |
| 31论文提示         | Λ |
| 3.9 检测报生       | 5 |
| 9.9.1 桧测招生管理   | J |
| 5.2.1 (业例)以口目生 | 5 |
| 4 公古官理         | 6 |
| 4.1 友布公告       | 6 |

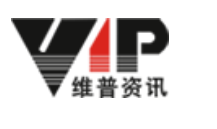

### 1系统登录

#### 1.1 登录网址

维普论文检测系统学校专用网址

https://cloud.fanyu.com/organ/lib/ntst

选择"机构用户登录"输入账号、初始密码,登录后需绑定手机号并修改初始密码。 (备注:账号和初始密码由学校通知,每位学生初稿和定稿各一次检测机会,查重率符合学 校要求才有资格参加答辩,请慎重使用。如需自检请用右下角"学生自检专用通道",注册 手机号并付费完成检测,此通道为唯一带学校水印正版通道,谨防网上盗版链接,造成检测 结果不准确和论文泄露等不必要损失)

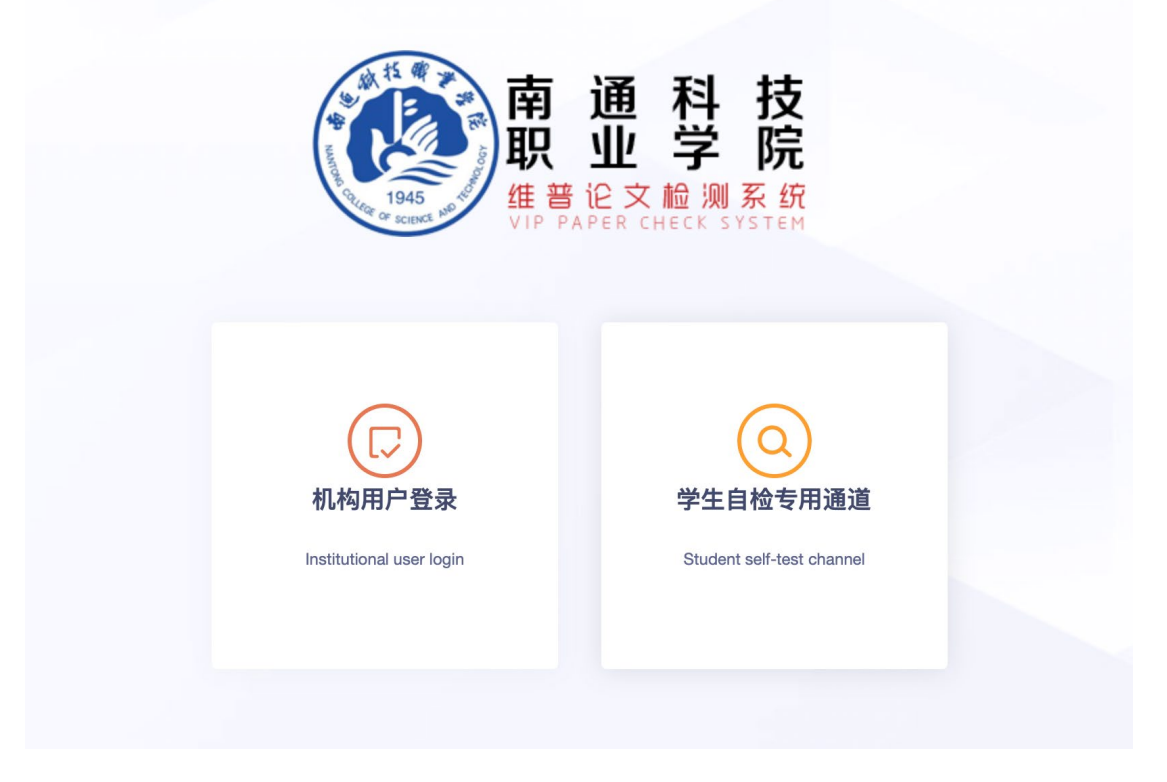

图 1-1

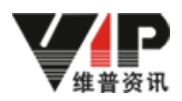

### 2 基础信息管理

#### 2.1 账号管理

#### 2.1.1 我的账号

学生可维护并修改个人账号信息

|                                           | 王 💧 我的账号 x                 | ?帮助中心 民上传记录                   | 登下载中心 🕒 7878[学生]ン Ů |
|-------------------------------------------|----------------------------|-------------------------------|---------------------|
| <b>生音论文检测系统</b><br>VIP PAPER CHECK SYSTEM | 个人信息                       |                               |                     |
| ■ 论文检测 ~ ▲ 账号管理 ^                         | 2 *±                       |                               |                     |
| 我的账号                                      | 账号信息: 7878                 |                               |                     |
| ◀ 公告管理 ~                                  | <b>姓名:</b> 学生              |                               | 修改                  |
|                                           | 剩余次数: 1                    |                               | 次数变更记录              |
|                                           | 到期时间: 2021-12-31 02:40:14  |                               |                     |
|                                           | 版本信息:大学生版                  |                               |                     |
|                                           | <b>修改密码</b> 安全性离的密码可以使账号   | 9安全。建议设置包含字母,符号或者数字目长度超过6位的密码 | ☑ 已设置 修改            |
|                                           | <b>手机绑定</b> 绑定手机后,可修改密码,短信 | 异地登录提醒。                       | 未绑定 修改              |
|                                           | 邮箱编定 绑定邮箱后,可修改密码,邮箱        | 异地登录坦耀                        | 未绑定   设置            |
|                                           |                            |                               |                     |

图 2-1

## 3 论文检测

#### 3.1 论文提交

上传分类: 非必选项,如学校有相关要求,需选择到具体分类下 上传组织:学生需检查该班级是否正确,如班级错误请及时联系学校处理 文档命名:请严格按照学校系统中"文档命名"格式规范进行文档命名,否则将影响检测报 告作者及论文标题的正确读取 上传文件:系统支持.rar,.zip,.doc,.docx,.pdf,.txt格式文件(推荐使用 doc, docx)

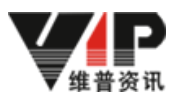

| (RR)                           | <u>务6.0</u>     | ⊡ ♠      | 论文提交 ×                                 | B書 功能疗                                                                                      | 绍 ? 帮助中心                                  | 曰 上传记录                              | <b>亞</b> 下载中心            | eshi1[测试学生1]~                                | Ċ |
|--------------------------------|-----------------|----------|----------------------------------------|---------------------------------------------------------------------------------------------|-------------------------------------------|-------------------------------------|--------------------------|----------------------------------------------|---|
| 维普论文检测系<br>VIP PAPER CHECK SYS | <b>统</b><br>TEM | 论文提交     | 2                                      |                                                                                             |                                           |                                     |                          |                                              |   |
| ■ 论文检测                         | ^               | 上传分类:    | 请选择                                    | Y                                                                                           |                                           |                                     |                          |                                              |   |
| 论文提交                           |                 | 上传组织:    | 教务处                                    |                                                                                             |                                           |                                     |                          |                                              |   |
| 检测报告                           |                 | 命名規则:    | 学号/工号-作者姓名-论文标题                        | 🔵 🛃 上传时根据学                                                                                  | 校系统设定要                                    | 求规则命名                               |                          |                                              |   |
| ■ 账号管理<br>▲ 论文指导审核             | ~<br>~          |          | 1                                      | <ul> <li>上传文件规则</li> <li>文档命名请按照规》</li> <li>斤條約內的单篇文</li> </ul>                             | 填写,报告会正确显示f                               | F者姓名和文档标题。<br>王姬句的命名王委参考            | 标准命名相称)。                 |                                              |   |
| ◀ 公告管理                         | ×               |          | 点击或拖拽文件到这里上传<br>支持格式: .doc.docx.pdf.bt | <ul> <li>系統在检測时会分析</li> <li>.pdf格式的文档在新</li> <li>.pdf格式的文档在新</li> <li>压缩包大小在200M</li> </ul> | 论文的前后文关系,自i<br>析过程中会因为内嵌字体<br>3以内,单个文件大小在 | 办去除不计重部分,请<br>5、文档格式不正规等<br>50MB以内。 | 握交论文的全部内容,<br>原因导致解析失败,所 | 非全文的检测将不能保证检测的准确性<br>fi以推荐使用.doc、.docx格式的文档。 |   |
|                                |                 | <u>।</u> | <del>b</del>                           |                                                                                             |                                           |                                     |                          |                                              |   |

图 3-1

注: 上传文件点击"下一步"即可跳转文档信息页面,学生可在确认文档信息无误后,点击 "立即检测"按钮进行检测,如发现文档信息有误,可进行删除或重新上传

| 信息                    |          |        |       |      |          |    |             | ×    |
|-----------------------|----------|--------|-------|------|----------|----|-------------|------|
|                       |          |        |       |      |          |    |             |      |
| 送检文档                  | 识别标题     |        | 识别作者  | 状态   | 类型       | 备注 | 操作          |      |
| 肖丹+2022+论企业的发展理由.docx | 论企业的发展理由 |        | 肖丹    | 正常   | docx     |    | / 下载 / 重新上传 | ✔ 删除 |
|                       | <        | 1 〉 到第 | 1 页 确 | 定 共1 | § 10 条/页 | ~  |             |      |
|                       |          |        |       |      |          |    |             |      |
|                       |          |        |       |      |          |    |             |      |
|                       |          |        |       |      |          |    |             |      |
|                       |          |        |       |      |          |    |             |      |
|                       |          |        |       |      |          |    |             |      |
|                       |          |        |       |      |          |    |             |      |
|                       |          |        |       |      |          |    |             |      |
|                       |          |        |       |      |          |    |             |      |
|                       |          |        |       |      |          |    |             |      |
|                       |          |        | 立即检测  | 重新上付 | Ę        |    |             |      |

图 3-2

#### 3.2 检测报告

#### 3.2.1 检测报告管理

当前页面学生可对检测报告进行在线预览或下载,如检测结果符合学校检测标准系统显示为 通过,否则显示为不通过

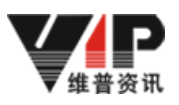

| WDCC                                         | 三 💧 检测版           | ± ×           |                  |                               | ?帮助       | 中心 🔄 上传记录         | <b>业</b> 下载中心 | [] 7878[学生]∨ じ |
|----------------------------------------------|-------------------|---------------|------------------|-------------------------------|-----------|-------------------|---------------|----------------|
| <b>単                                    </b> | <b>检测报告</b> (用)   | 户自主上传的所有论?    | 文包括审核论文均可在       | 此查看,并可下载论文原文和                 | 金测报告)     |                   |               |                |
| ,论文检测 へ                                      | 全部检测报告            | 未检测           | 检测中              | 检测成功                          | 检测失败      |                   |               |                |
| 论文提交                                         | 组织: 请送            |               | 角色:              | 请选择 🔹                         | 上传分类: 请选择 |                   | 检测状态:         | 请选择 👻          |
| 检测报告                                         | 关键字搜索: 账号         |               | Q搜索更多            | 多筛选~                          |           |                   |               |                |
| ■ 账号管理 ~                                     | _                 |               |                  |                               |           |                   |               |                |
| ◀ 公告管理 >                                     | 已提交: 未检测<br>1篇 0篇 | : 检测成功:<br>0篇 | 检测失败: 通<br>0篇 01 | 时: 未通过:<br>篇 <mark>0</mark> 篇 | ł         | 出量下载报告 批量         | 下载原文 批        | 量检测 导出EXCEL ~  |
|                                              | 弓 姓名              | 角色            | 论文分类 组织          | 文档名称                          | 检测状态      | 完成时间 相            | 检测            | 操作             |
|                                              | 78 学生             | 学生            | 软件开              | 发1班级 肖丹+2022+论                | 企业的 检测完成  | 2021-12-17 1 16.5 | 5 通过 📑        | 現原文 查看报告 下载报告  |
|                                              |                   |               |                  | < 1 > 到第                      | 1 页 确定 共1 | 条 10条/页 🖌         |               |                |
|                                              |                   |               |                  |                               |           |                   |               |                |
|                                              |                   |               |                  | 图 3-3                         |           |                   |               |                |

同时可根据检测状态查看检测情况并支持数据统计

| <b>检测报告</b> (管理员积漏内的所有论文可在此意着,包括管理员、老师、学生提交的论文,并可下载论文周文和绘测报告) |                                   |                  |                                    |  |  |  |  |  |
|---------------------------------------------------------------|-----------------------------------|------------------|------------------------------------|--|--|--|--|--|
| 全部检测报告 未检测                                                    | 检测中 检测成功 检测失败                     |                  |                                    |  |  |  |  |  |
| 组织: 请应择组织                                                     | <b>角色:</b> 请选择 <b>v</b> 上传分类: 请选择 | ▼ 检测状态: 请选择 ▼ 关键 | <b>1字段素: 服号/社名/文档名 Q.按束 更多筛选</b> ン |  |  |  |  |  |

图 3-4

- 4 公告管理
- 4.1 发布公告

学生可查看管理员发布的所有公告信息

| WDG                                           |      | ⊡ ♠ | 公告管理 ×         |          |             | ? 相目             | 帅心 图上传记录 登下载中心   | > [2] 1995[1995]≻ |
|-----------------------------------------------|------|-----|----------------|----------|-------------|------------------|------------------|-------------------|
| <b>化学でに</b><br>维普论文检测系<br>VIP PAPER CHECK SYS | STEM | 公告信 | 1. (显示系统管理员发布) | 的通知、公告等问 | 内容)         |                  |                  |                   |
| 🖪 基础信息管理                                      | ~    | 角色: | 请选择            | ▼ 其他     | 的复数 姓名/公告标题 | Q搜索              |                  |                   |
| ▶ 论文检测                                        | ~    |     |                |          |             |                  |                  |                   |
| ◀ 公告管理                                        | ^    |     | 账号             |          | 姓名          | 公告标题             | 发布时间             | 操作                |
| 八件禁锢                                          |      |     | xiaodan        |          | xiaodan测试教务 | 测试               | 2021-12-17 11:20 | <b>责</b> 看        |
| 208 <b>年</b>                                  | _    |     |                |          | < 1 > 2     | 随 1 页 确定 共1条 10条 | 页 ¥              |                   |
|                                               |      |     |                |          |             |                  |                  |                   |
|                                               |      |     |                |          |             |                  |                  |                   |
|                                               |      |     |                |          |             |                  |                  |                   |
|                                               |      |     |                |          |             |                  |                  |                   |
|                                               |      |     |                |          |             |                  |                  |                   |
|                                               |      |     |                |          |             |                  |                  |                   |

图 4-1